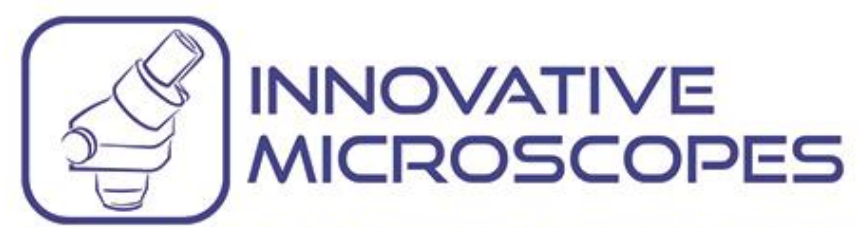

Providing High Quality & Economical Microscope Solutions

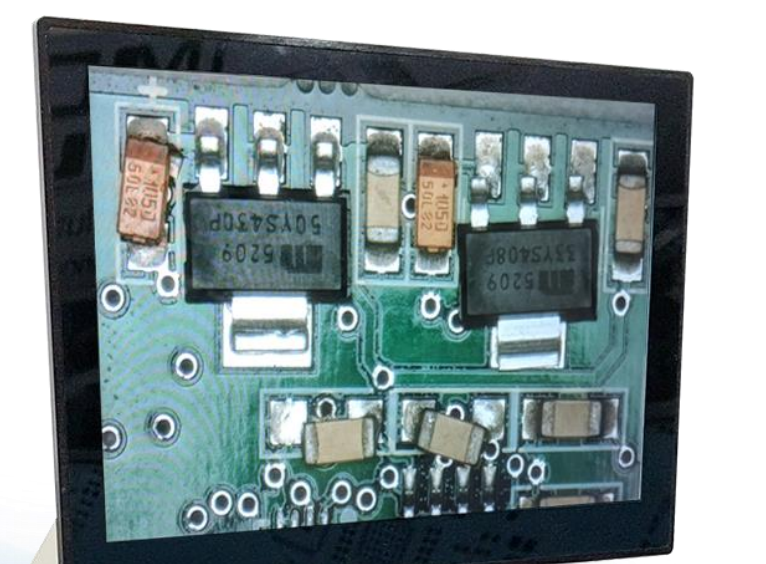

TRIS

UNIOVATIVE MICROSCOPES DM-57

# DIGITAL MICROSCOPE

Models: 15x, 30x and 60x

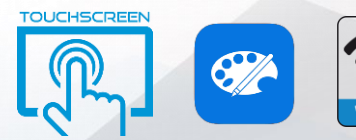

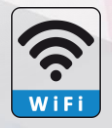

# **OPERATION MANUAL**

SKU #DM-S7

REV 2019-10-17

## 1. Introduction

Thank you for purchasing the Digital Microscope. Your microscope is a precision optical instrument, made of the highest quality materials to ensure durability and long life.

Before attempting to use your microscope, please read through the instructions and reference the diagrams below.

The DM-S7 Digital microscope provides viewing from 3x to 60x (depending on models) using the built-in software and touchscreen display. This is ideal for all electronic printed circuits board inspections, CNC industrial applications, medical and aerospace. Ideal for FAI (first article inspections). Every aspect of use has been taken into account during the design process providing an effortless user experience across all industries for additional user comfort.

The Digital Microscope does not use an eyepiece like a traditional microscope. Instead, the camera sensor display the 15x magnification on the 720p resolution touchscreen display. This makes viewing and inspection with ease, cuts down on neck and eye strain and allows for inspection with others. The new Digital Microscope DM-S7 enables users to improve quality and increase output efficiency. Recording still images is simple. Saving, transferring and sharing image files is guick and easy with the included 8 GB USB thumb drive or saving through WiFi/ Etherenet. Additionally, you can view on most TV screens with an HDMI splitter (not Included.)

### IN THE BOX

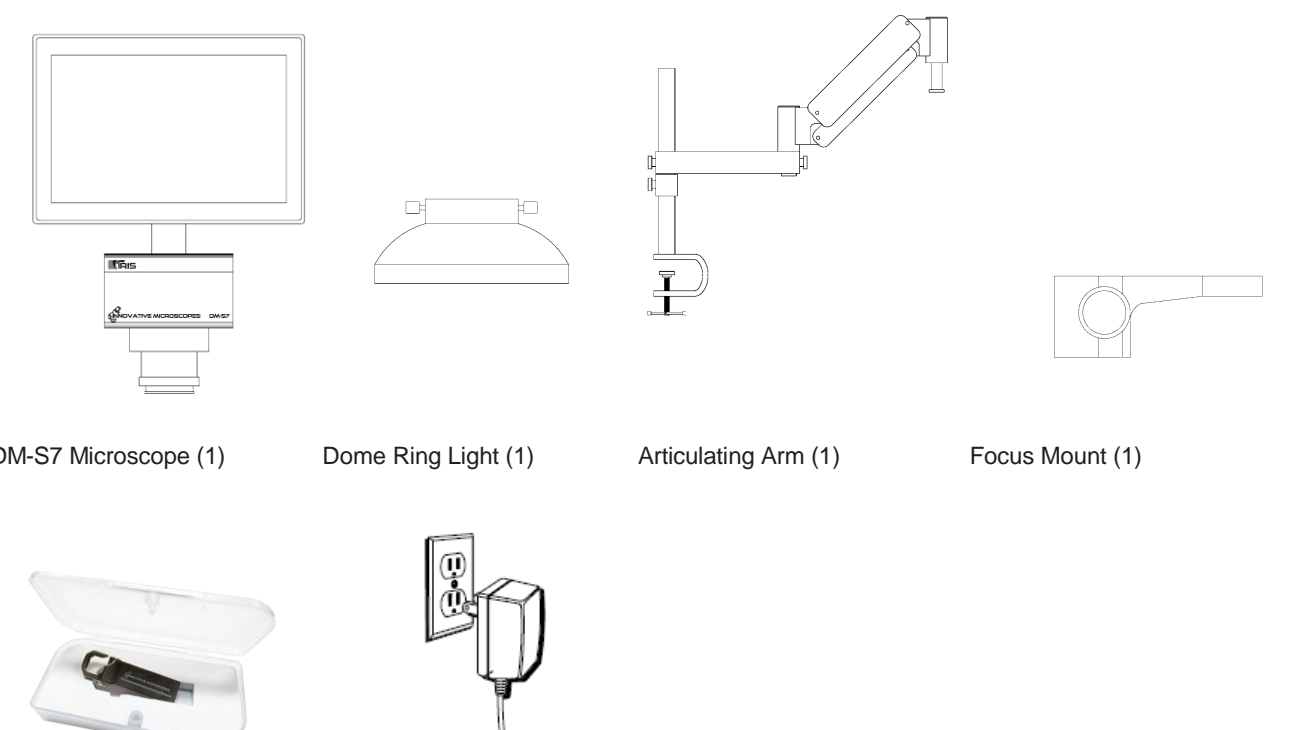

DM-S7 Microscope (1)

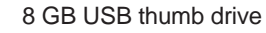

AC adapter (1)

## 2.PARTS

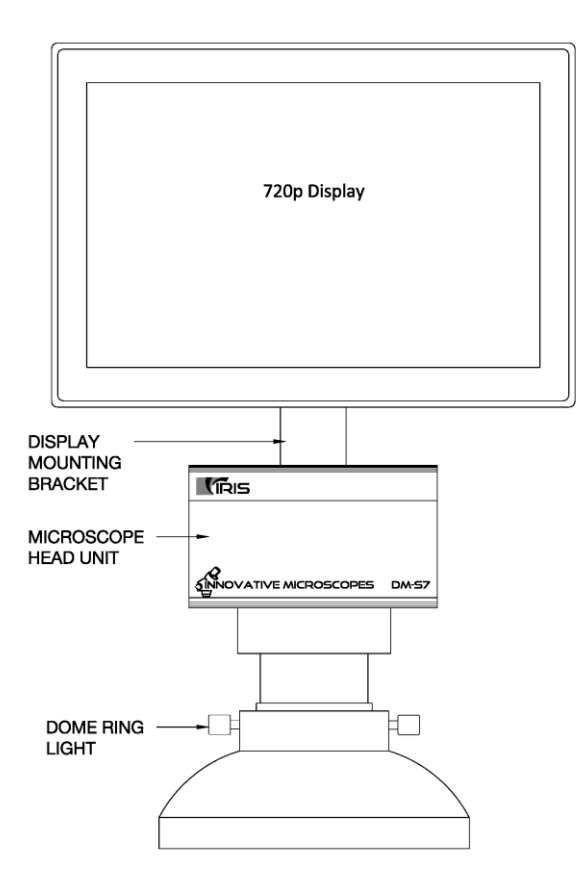

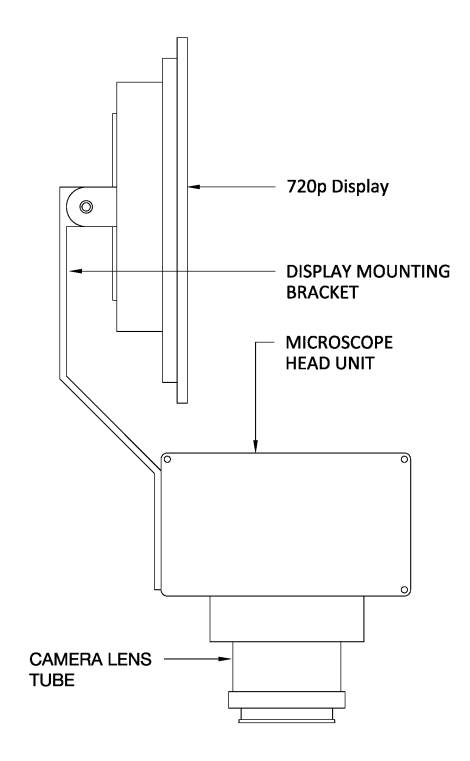

### Wiring Diagram (Pre-installed)

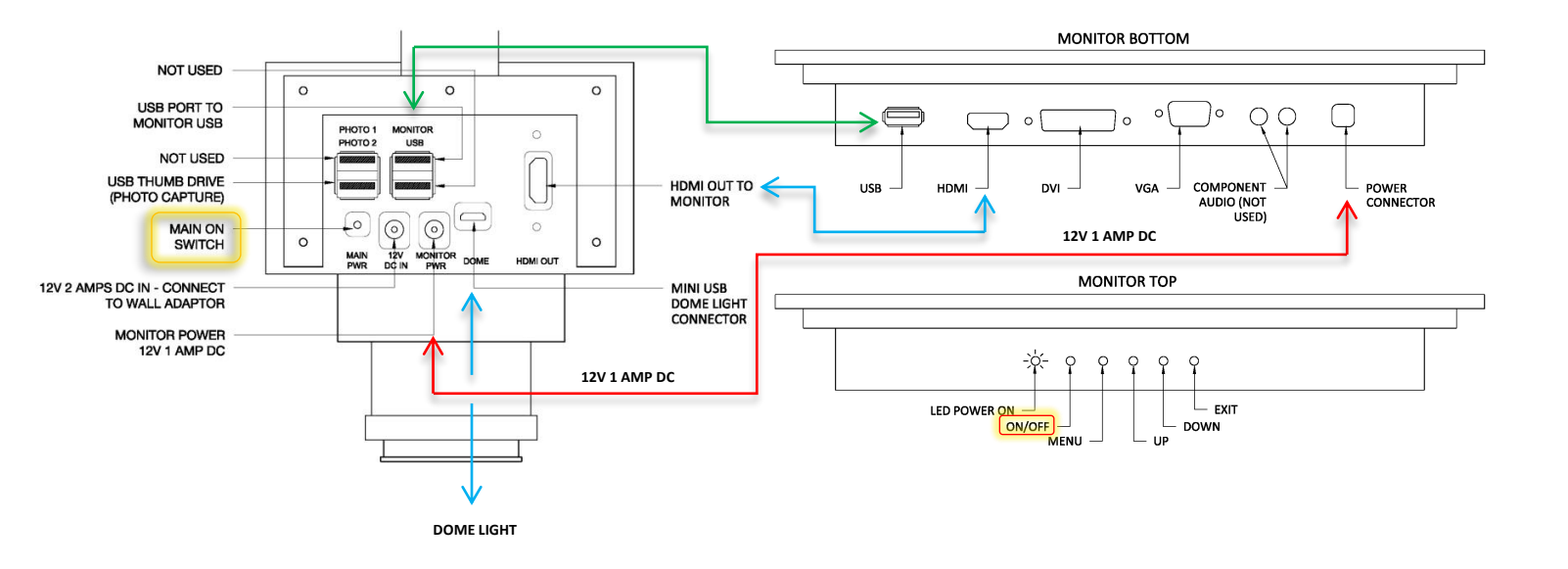

### SPECIFICATIONS

| Category                 | Specifications                                                                                                    |
|--------------------------|----------------------------------------------------------------------------------------------------|
| SKU                      | DM-S7                                                                                                    |
| LCD Monitor              | 10.1" capacitive touchscreen, 1280 x 800 pixels, 16:10 ratio<br>16.7 million colors, Brightness (cd/m2) 300+, Response time<br>5 ms Contrast ratio 800:1, Viewing angle 85°/85°/85°/85° (R/L/U/D) |
| Zoom Presets 15x         | 3x, 7x, 10x, 15x                                                                                                    |
| Zoom Presets 30x         | 5x, 10x, 15x, 20x, 25x, 30x                                                                                                    |
| Zoom Presets 60x         | 10x, 20x, 30x, 40x, 50x, 60x                                                                                                    |
| Illuminator              | Selectable 4 segments 6500K LED ring light with adjustable brightness                                                                                                    |
| Image Capture Resolution | 1280 x 800                                                                                                    |
| Working Distance 15x     | 5"                                                                                                    |
| Working Distance 30x     | 6.5"                                                                                                    |
| Working Distance 60x     | 5.5"                                                                                                    |
| AC adapter               | US Plug 110V                                                                                                    |
| Dimensions               | 406 x 254 x 203 mm (16" x 10" x 8" )                                                                                                    |
| Weight                   | 6 lbs. or 2,722 grams                                                                                                    |
|                          |                                                                                                    |
| SAFETY                   |                                                                                                    |
|                          | The socket-outlet shall be installed near the equipment and shall be easily                                                                                                    |
|                          | Do not look directly into LED Dome Light while lights are on.                                                                                                    |
|                          | Disconnect the LED Dome Light when servicing the microscope.                                                                                                    |
|                          | Disconnect main power wall adapter when servicing the microscope.                                                                                                    |

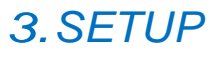

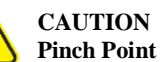

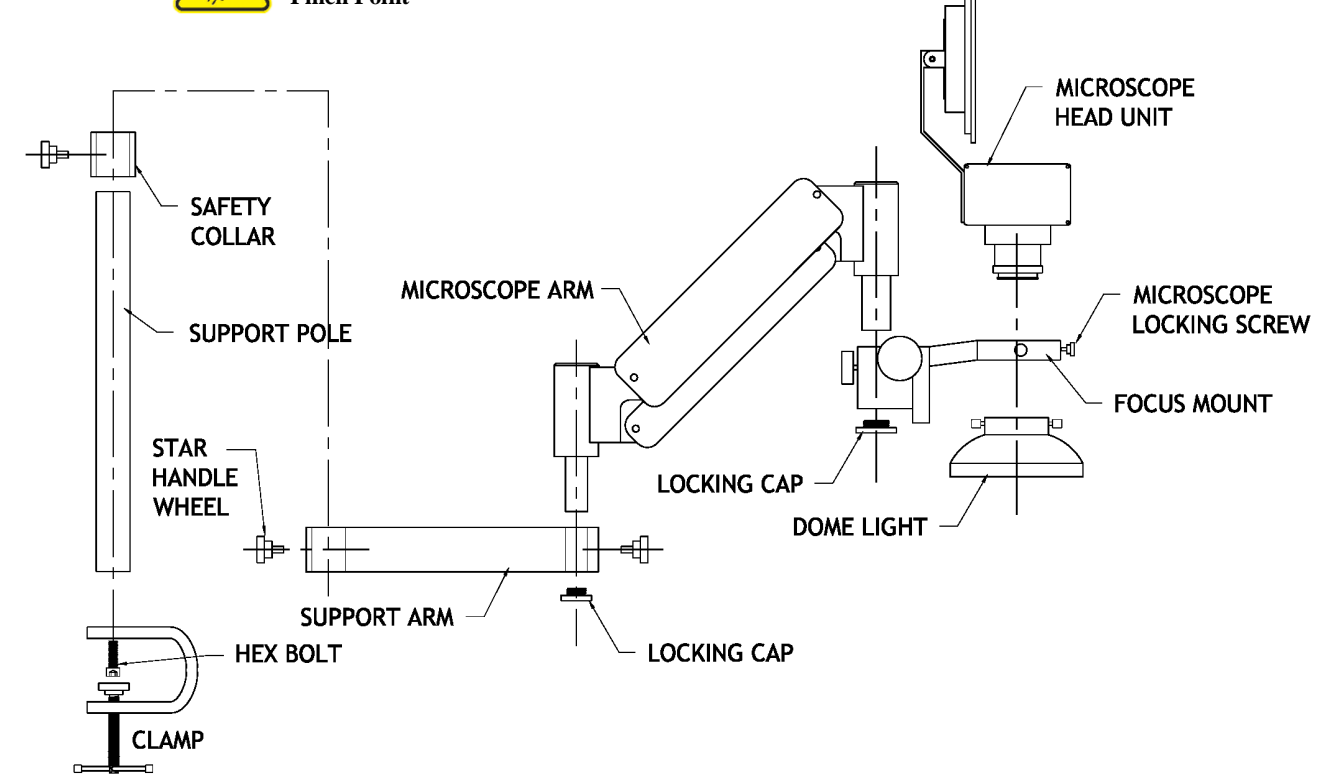

### Poweron

Connect AC adapter to wall outlet (see dashed arrow).

Press the POWER button on the back of the Microscope head unit. Allow 30-60 secs for operating system to boot up.

Your microscope is ready to use after splash screen Closes.

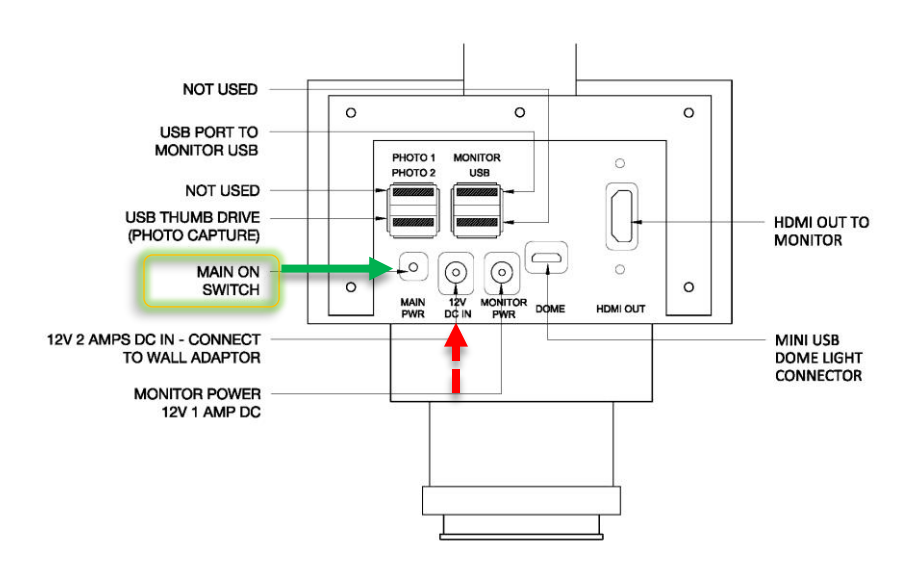

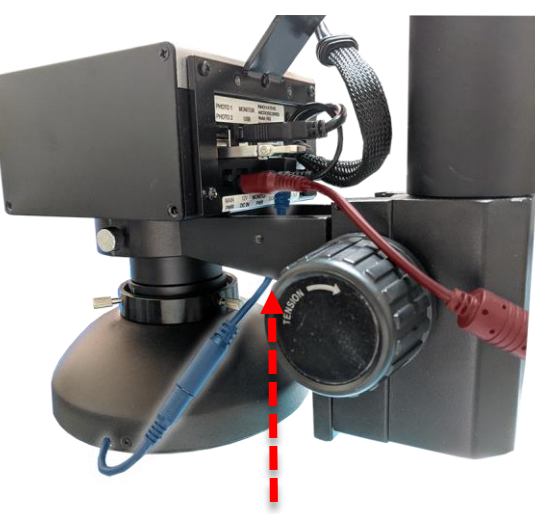

Connect the dome ring light pigtail through the focus mount as shown

### Power off

To POWER down use the on screen menu.

\*Note: Recommend shutting off microscope at the end of each day.

### **Display Settings**

**Brightness, contrast, exposure, saturation** and **sharpness** should be adjusted to desire settings based on object being viewed.

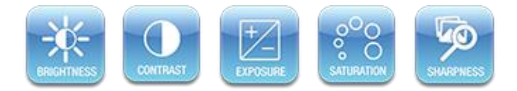

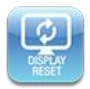

Display Reset - Resets all display settings to factory default

#### \*Notes:

 Only main zoom menu screen will auto close after 10 secs. All other menu screens must use RETURN icon to return to the in the main zoom menu.

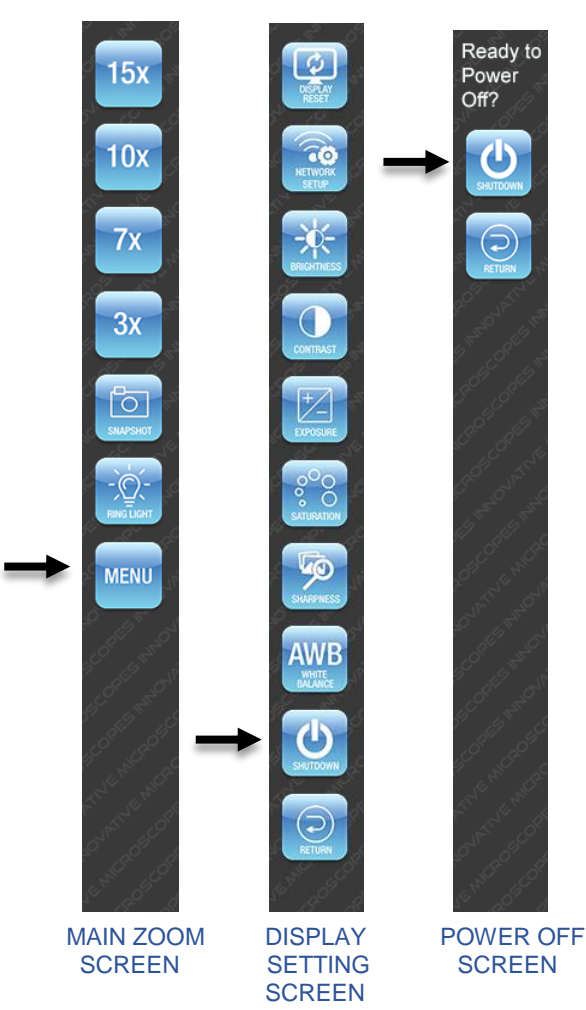

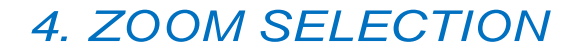

- 1. Zoom presets 15x, 30x, and 60x
- Select the desired zoom magnification 2.
- Active selection is marked by Green text. 3.

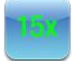

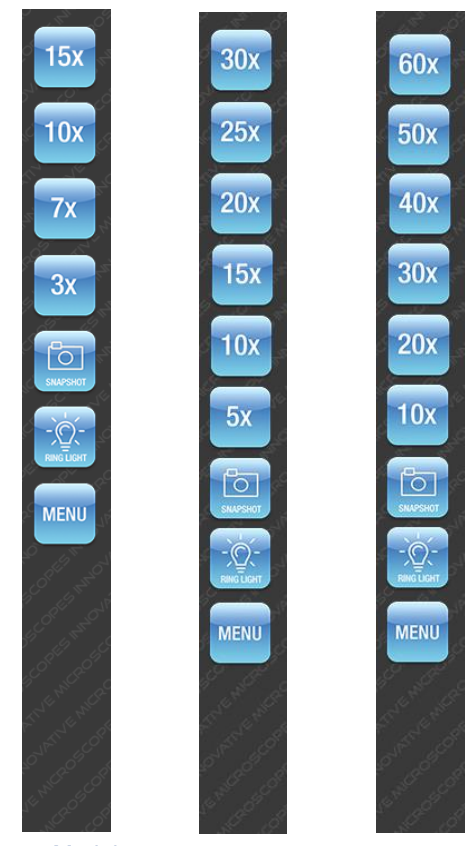

15x Model Menu

30x Model Menu

100

60x Model Menu

# 5. LIGHT CONTROLS

The Dome light has an adjustable brightness and selectable 4 segment LED control. Each segment has adjustable brightness.

- 1. Select the Ring light Icon
- 2. The ring light menu shows five lighting options.
- 3. All segment on, rear right side, front right, front left and rear left side.
- 4. Each lighting options will toggle and active selection will be display with a green indicator in the center of the icon.

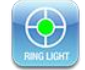

5. Adjust brightness by sliding the intensity bar.

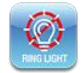

\*Note:

1. No Ring Light Icon - The icon will be visible when the dome ring light pigtail is not fully connected. See photo on Page 5.

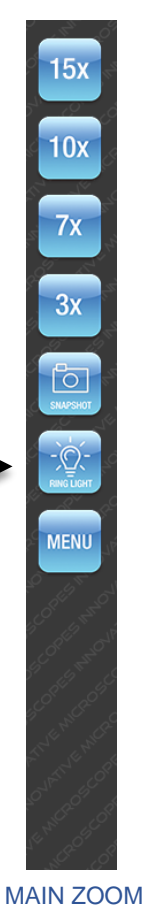

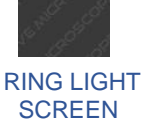

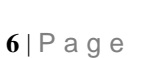

**SCREEN** 

# 6. CAPTURING IMAGES

- Make sure your DM-S7 is powered ON. 1.
- A USB thumb drive is inserted into USB port (see Pg. 5 for location). 2.
- 3. Select Snapshot Icon.
- 4.
- Select Snapshot lcon on second screen to capture. The screen will display the captured image along with annotation tools at top. The image could now be save or be discarded. 5.
- 6.
- 7. If image is discarded, the screen will return to the snapshot screen

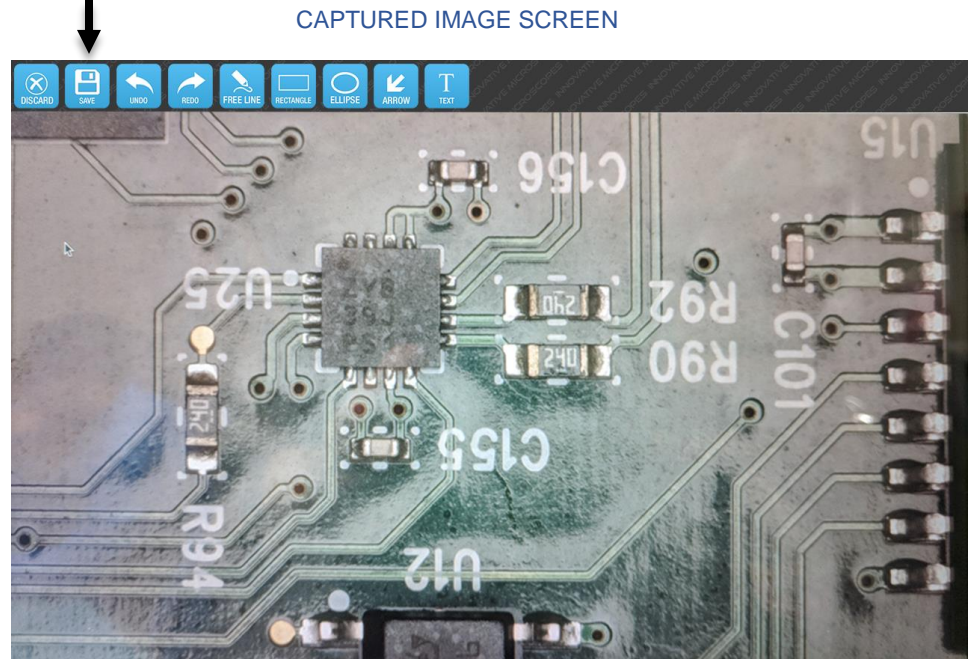

- 8. Provide a file name to save or select return to annotation editor.
- There're two options to save; USB thumb drive or network folder (see WiFi setup Pg 10). 9.

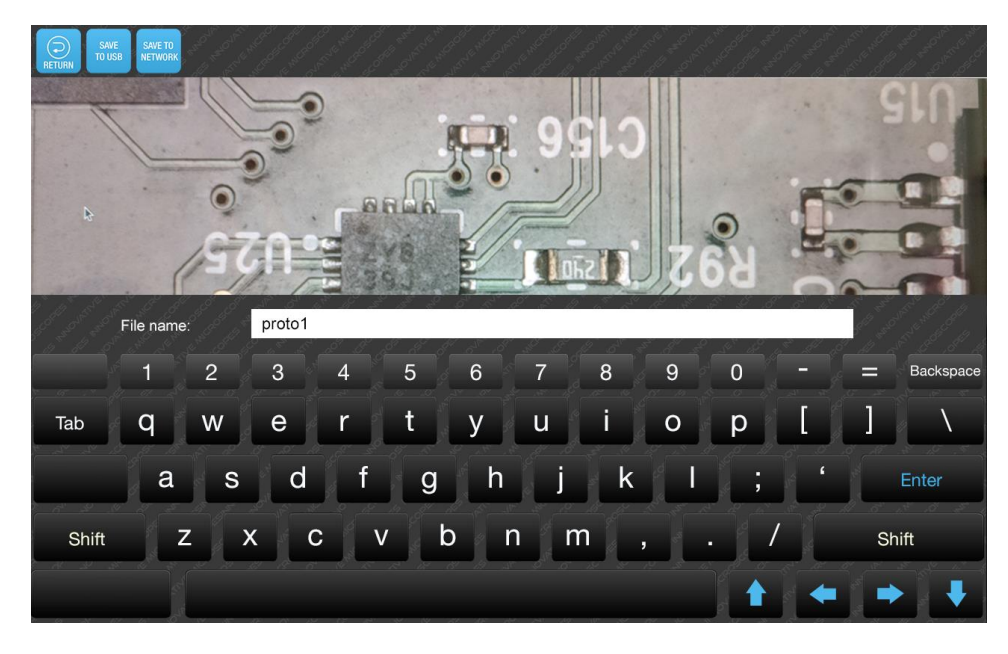

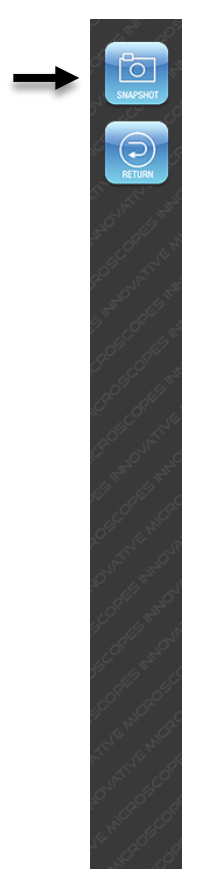

MAIN ZOOM **SCREEN** 

5)

10x

7х

3x

0

MENU

**SNAPSHOT** SCREEN

# 7. ANNOTATION EDITOR

The annotation editor is accessible by pressing the snapshot icon.

#### **Icon Description**

- 1. DISCARD: discard the captured image and return to the snapshot menu
- 2. SAVE: save captured image with a file name
- 3. UNDO: undo previous edit
- 4. REDO: redo last edit
- 5. FREE LINE: draw a free hand line segment
- 6. RECTANGLE: draw a scalable rectangle
- 7. ELLIPSE: draw a scalable ellipse
- 8. ARROW: draw an arrow
- 9. TEXT: text annotation
- 10. DELETE SELECTED: delete the selected annotation
- 11. LINE WIDTH: three selectable line widths for FREE LINE, RECTANGLE, ELLIPSE and ARROW annotation

0

12. COLOR: color palette for FREE LINE, RECTANGLE, ELLIPSE, ARROW and TEXT annotation

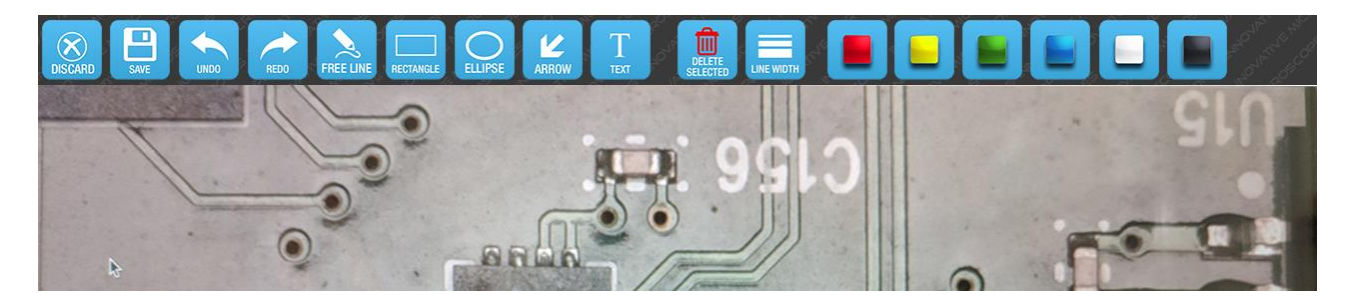

FREE LINE selected menu. There are options to select line weights and color.

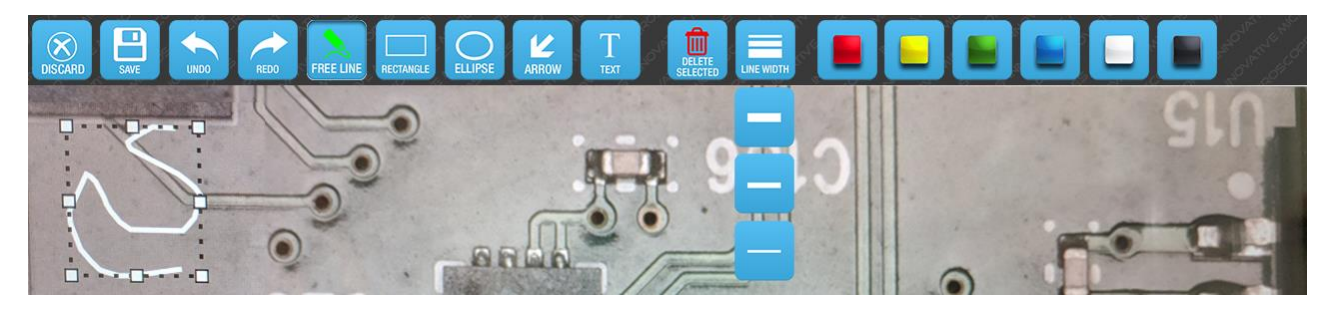

RECTANGLE selected menu. There are options to fill the rectangle and or select the desired line weights with preset color background. Alternately pressing the OUTLINE icon revert back to an outline rectangle.

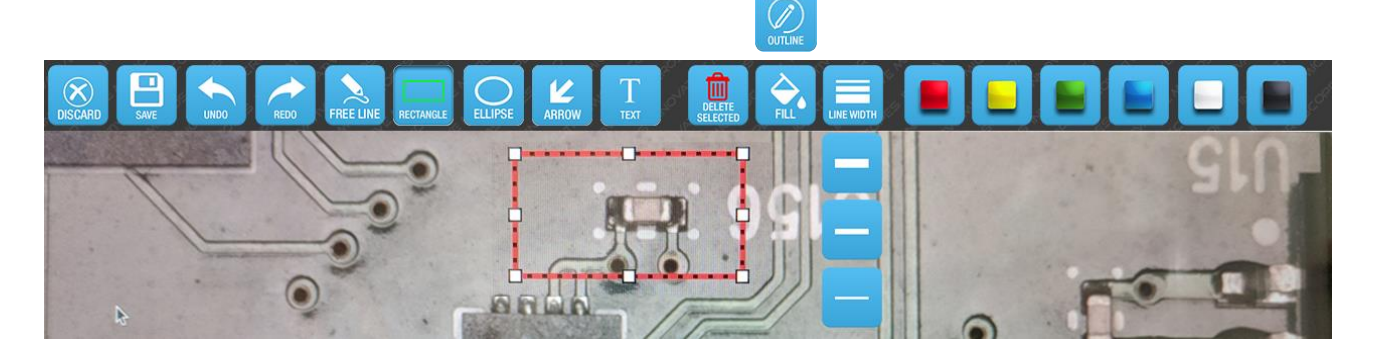

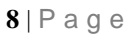

#### Annotation editor continue

ELLIPSE selected menu. There are options to fill the ellipse and or select the desired line weights with preset color background.

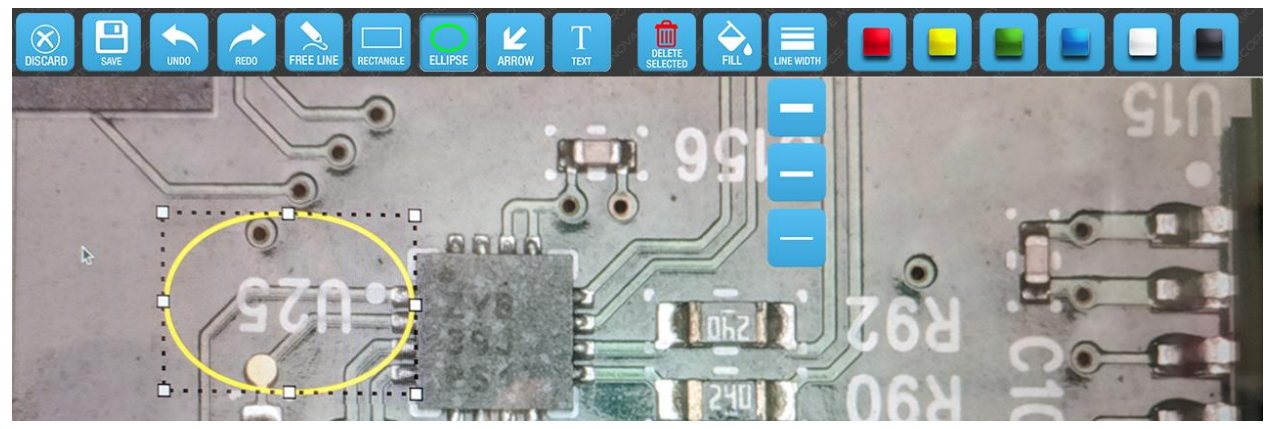

ARROW selected menu. There are options to fill the arrow and or select the desired line weights with preset color background

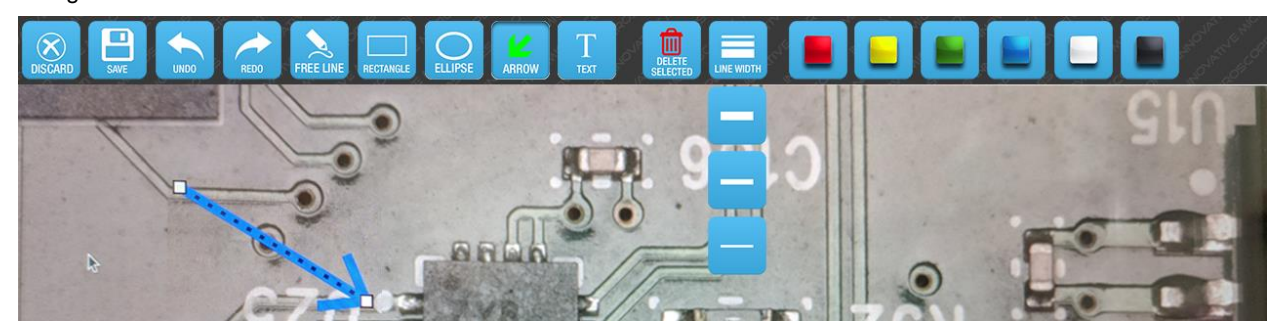

TEXT ANNOTATION BOX menu. There are options to select the desired text size and color. The text box background fill is also available.

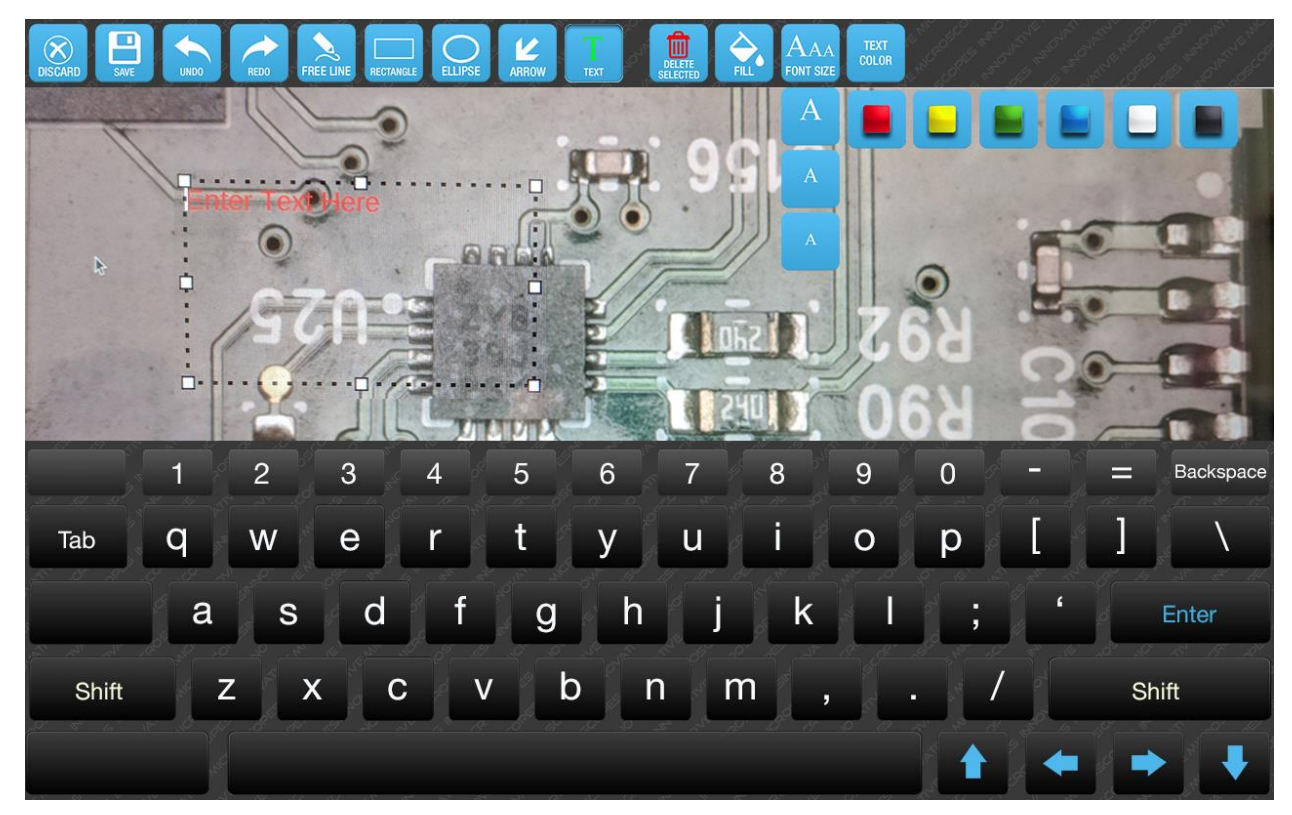

## 8. NETWORK ETHERNET & WiFi SETUP

Before Continuing contact company IT Administrator. Have the following info ready:

- 1. Company WiFi name
- 2. Company WiFi Password
- 3. Shared network folder path i.e \\PC-Name\DMS7
- 4. Windows server PC Username and Password.

The network setup screen is accessible by pressing the MENU icon and NETWORK SETUP icon.

- 1. For Ethernet cable setup see page 12.
- 2. Network setup require admin password (Default "innoscopes").
- 3. To change Admin password see Page 12.
- 4. Input the password and select the CONTINUE icon.

#### NETWORK ADMIN PASSWORD SCREEN

| Second and a second and a secon |   |   |               |            |       |   |         |     |                                                                                                    |                                                                                                    |   |          | E DE CONTRACIÓN DE CONTRACTOR                                                                                                    |
|----------------------------------------------------------------------------------------------------|---|---|---------------|------------|-------|---|---------|-----|----------------------------------------------------------------------------------------------------|----------------------------------------------------------------------------------------------------|---|----------|----------------------------------------------------------------------------------------------------|
| ender ander ande                                                                                                    |   |   |               |            |       |   |         |     |                                                                                                    |                                                                                                    |   |          | ne of the second second |
| Sale and a construction of the sale of the sale of the |   |   | an order of a | Enter Pass | word: |   | oscopes |     | land and a second and a second | n and a second and a second and a second and a second and a second and a second and a second and a second and a |   | CONTINUE | State Contractions                                                                                                    |
|                                                                                                    | 1 | 2 | 3             | 4          | 5     | 6 | 7       | 8   | 9                                                                                                    | 0                                                                                                    |   | =        | Backspace                                                                                                    |
| Tab                                                                                                    | q | W | е             | r          | t     | У | u       | i   | 0                                                                                                    | р                                                                                                    | [ | ]        | 1                                                                                                    |
|                                                                                                    | а | S | d             | f          | g     | h | ç j     | k   |                                                                                                    | ;                                                                                                    | " |          | Enter                                                                                                    |
| Shift                                                                                                    | z | x | С             | v          | b     | n | m       | ۱ , | 201 - 10<br>2 <sup>6</sup> -                                                                                                    | /                                                                                                    |   | Sh       | ift                                                                                                    |
|                                                                                                    |   |   |               |            |       |   |         |     |                                                                                                    |                                                                                                    | - |          |                                                                                                    |

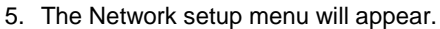

- 6. Select WIFI SETUP button.
- 7. Select the company wifi network from the available list.

#### NETWORK SETUP MENU

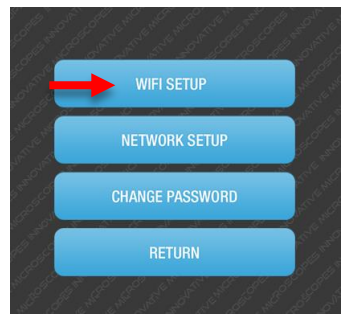

#### AVAILABLE NETWORK SCREEN

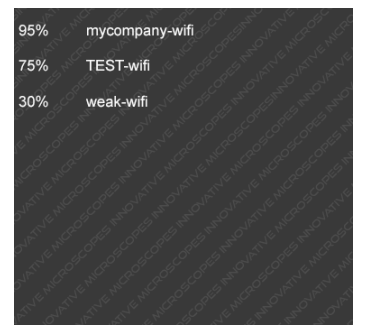

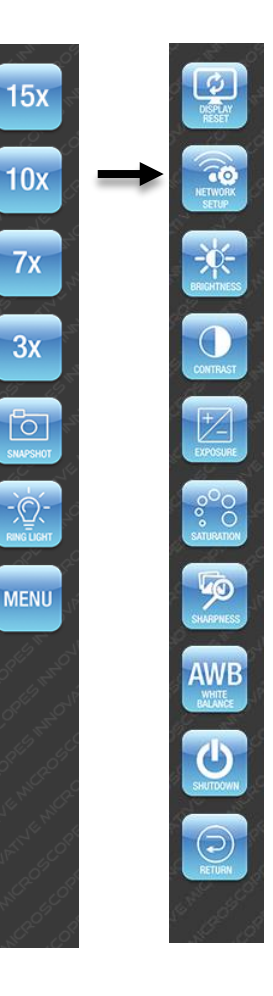

MAIN ZOOM SCREEN

DISPLAY SETTING SCREEN

- 8. Enter the wifi password provided by your company IT administrator.
- 9. Wait for the WIFI to establish a connection.

#### WIFI CONNECTION SCREEN

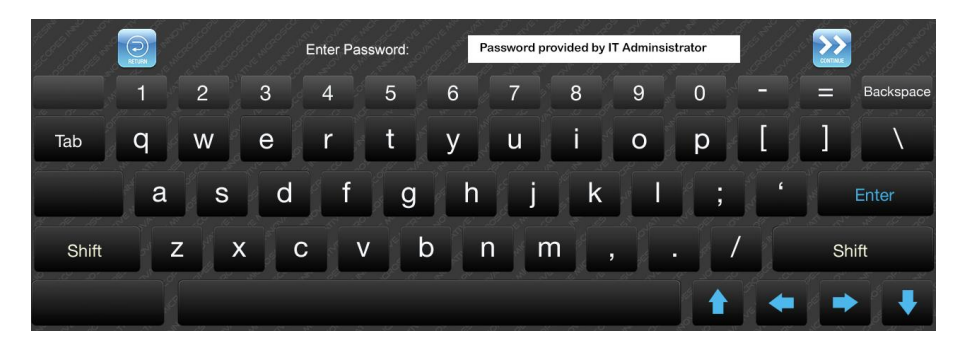

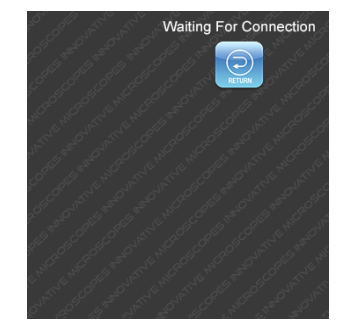

- 10. The screen will denote successful connection to WiFi. If connection was not establish, press the RETURN icon and try inputting a new WiFi password.
- 11. The connection status menu will show the name and strength of the established WiFi connection.

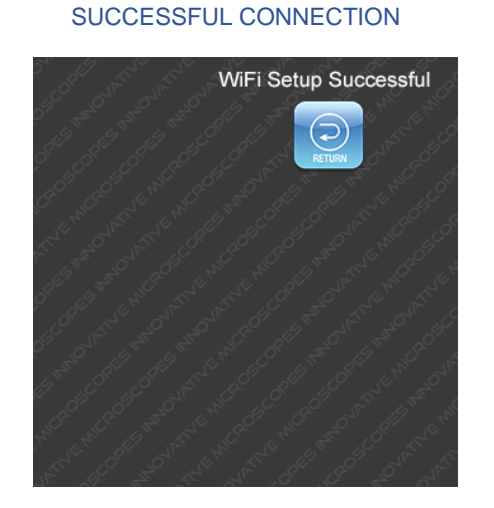

#### CONNECTION STATUS MENU

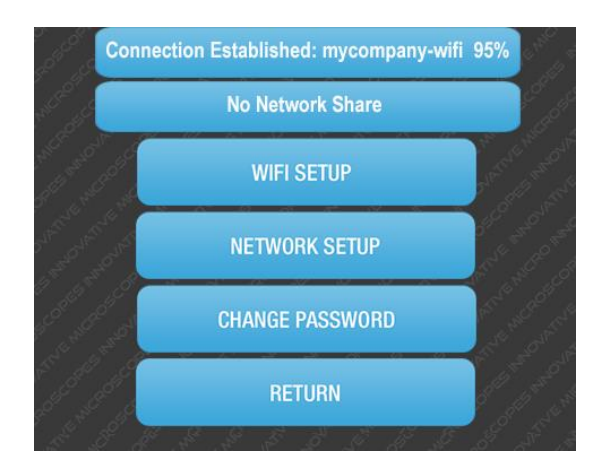

### Ethernet cable setup

- 1. An Ethernet Adapter USB 2.0 to 10/100 Network RJ45 Lan Wired Adapter is required (Not included).
- 2. Connect the Ethernet adapter to the USB port (see diagram).
- 3. Connect the Network RJ45 to the Ethernet adapter.

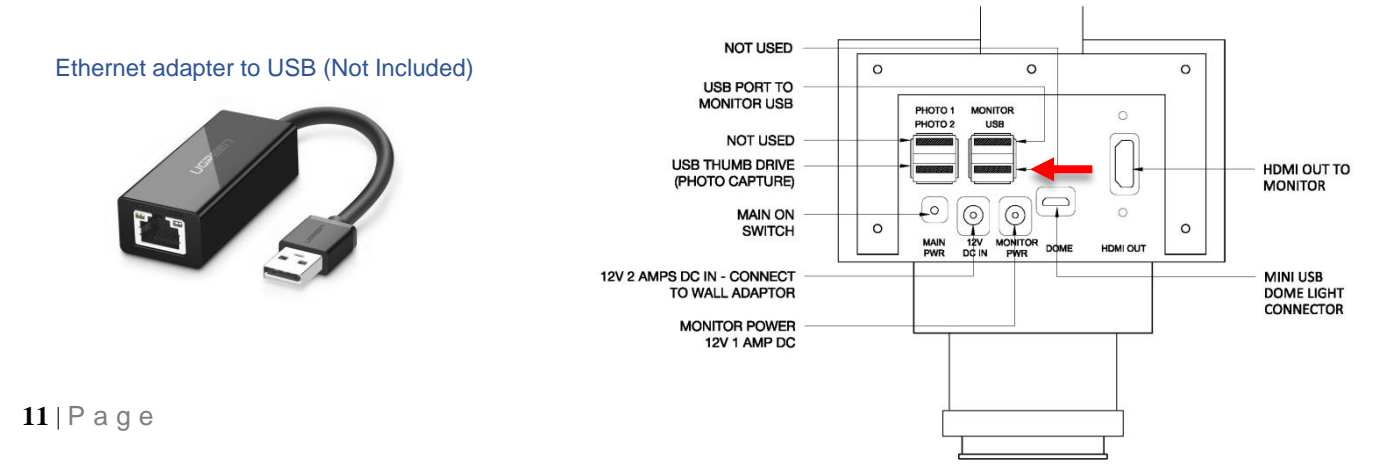

#### Ethernet Setup continue

- 4. The DM-S7 will take approximately 1 minute to search and connect to the company network.
- 5. The screen will display the successful connection.
- 6. Press the CONTINUE icon.
- 7. The connection status menu will display the established connection.

### Ethernet adapter connected to USB port (Not Included)

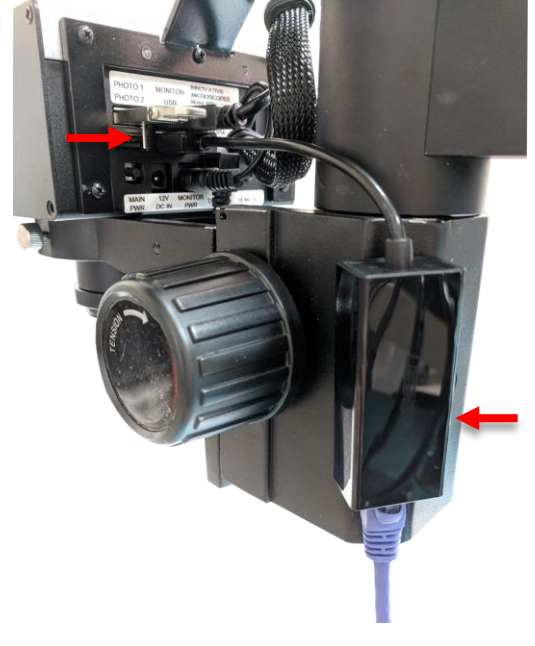

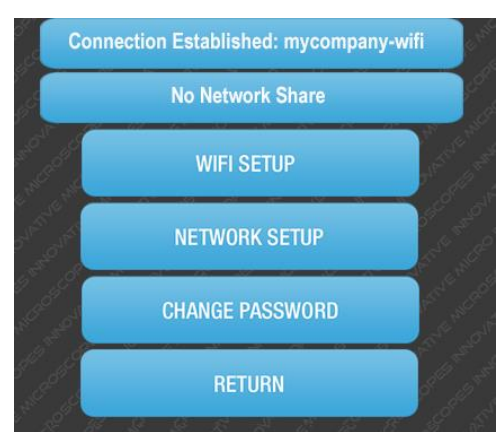

### Mapping the shared folder on the DM-S7

- 1. To Map the previously shared folder on the PC. Press the MENU icon on the DM-S7, then the NETWORK SETUP icon. Enter Admin password
- 2. The NETWORK SETUP MENU will appear.
- 3. Press the NETWORK SETUP icon.

#### NETWORK SETUP MENU

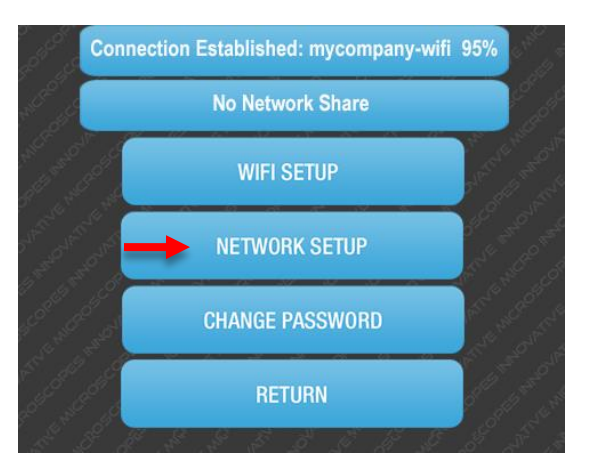

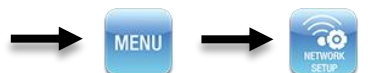

#### CONNECTION STATUS MENU

- 4. Enter the share network path address previously made on the Server/ PC ( \\PC-Name\DMS7 ).
- 5. Press CONTINUE icon.

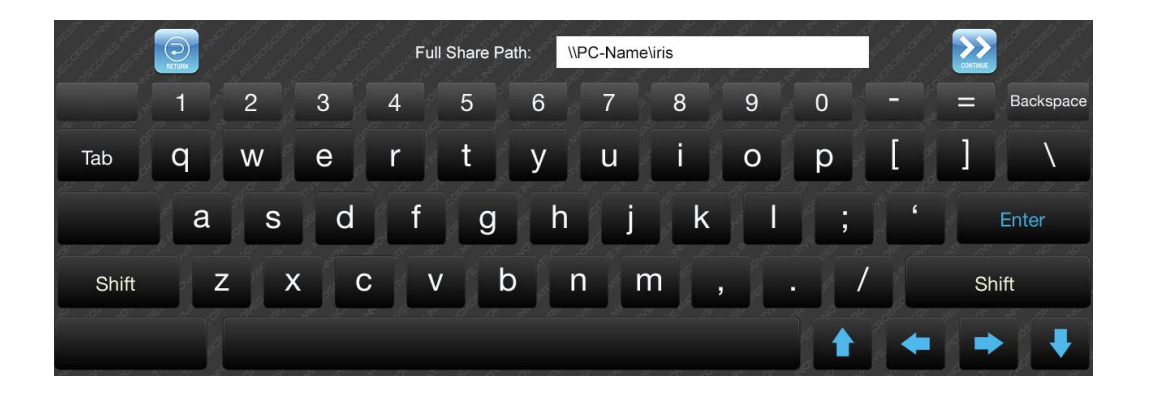

- 6. Provide the Server/ PC Windows Username.
- 7. Press CONTINUE icon.

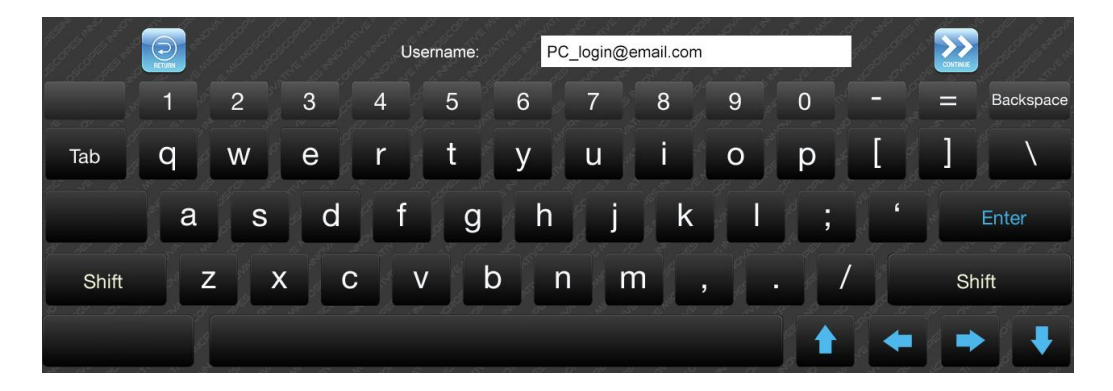

- 8. Enter the Server/ PC Windows **Password.** Contact your company IT administrator if the shared folder is on your company server.
- 9. Press CONTINUE icon.

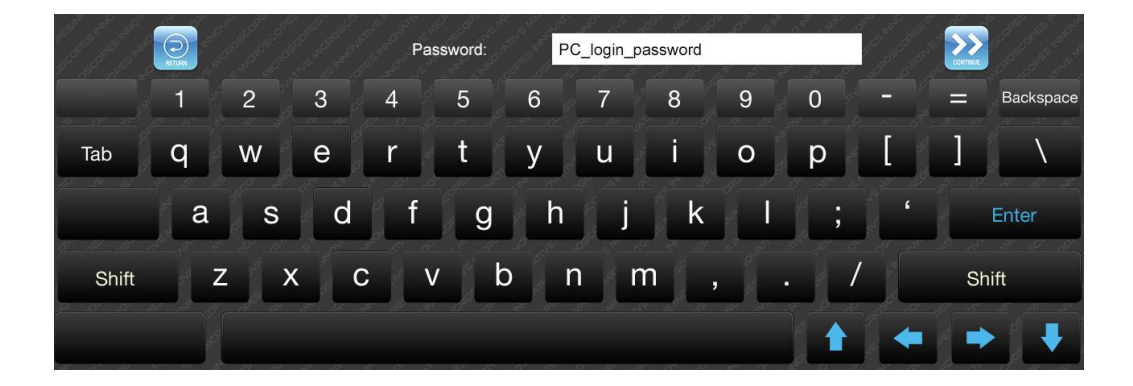

#### Mapping shared folder continue

- 10. The screen will confirm the network share connection.
- 11. Press CONTINUE icon.
- 12. The screen Network setup is now complete.
- 13. Press Return Icon.
- 14. The network setup menu will list the connected share folder and username.
- 15. Press RETURN icon.
- 16. The DM-S7 is now set to save onto the network folder over WiFi.
- 17. The DM-S7 will store in memory the WiFi settings and Network share folder.

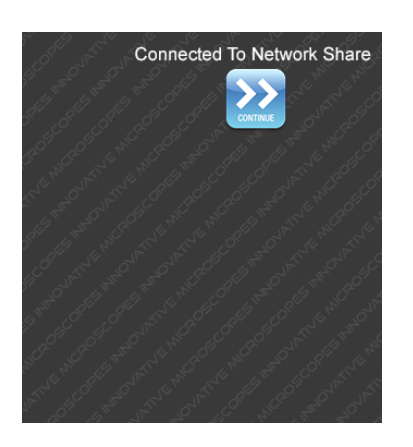

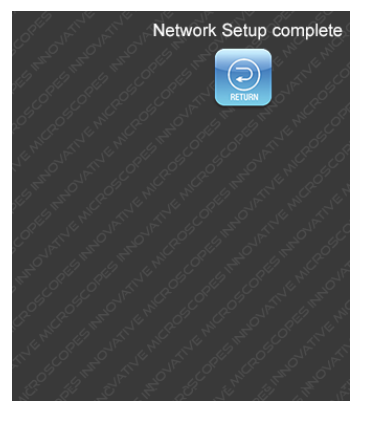

#### NETWORK SETUP MENU

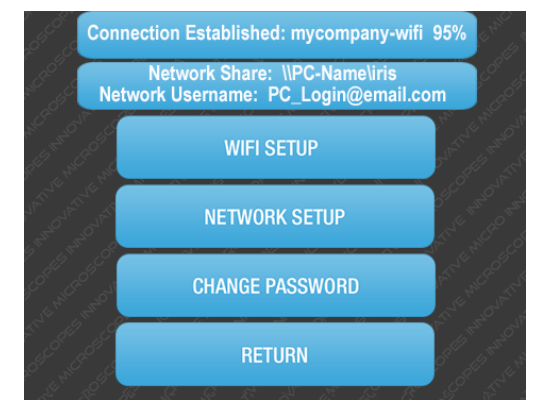

### Changing the DM-S7 Admin Password

- 1. Network setup admin password (Default "innoscopes").
- 2. Click the CHANGE PASSWORD icon.
- 3. Enter the new password.
- 4. Click CONTINUE icon.

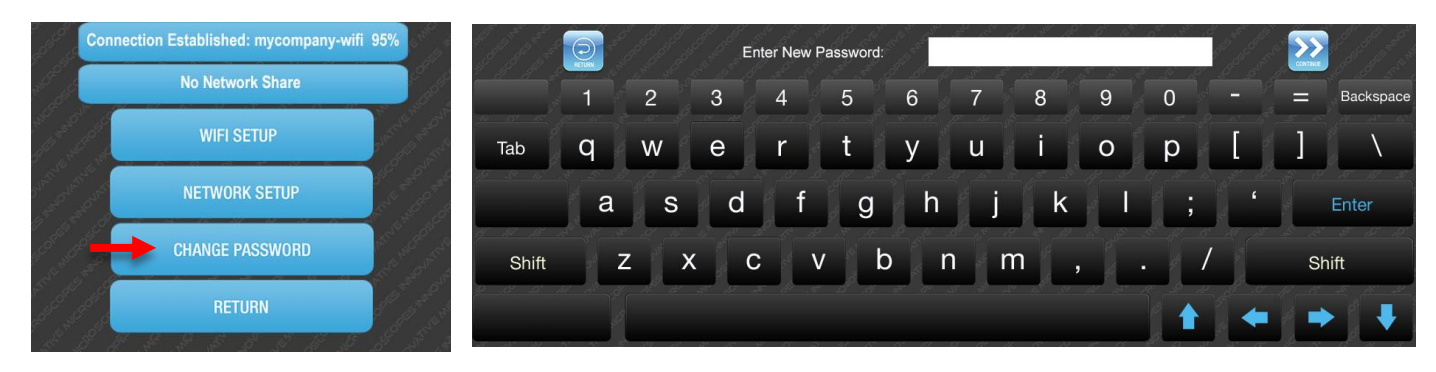

#### NETWORK SETUP MENU

# 9. Zoom Lock Setting

### This setting is used by Admin to lock out certain preset zoom levels.

- 1. To lock out preset zoom levels press the Zoom Setting Icon at the top of the menu bar.
- 2. A Password Dialog will appear. (Default "innoscopes").
- 3. Press the CONTINUE icon.

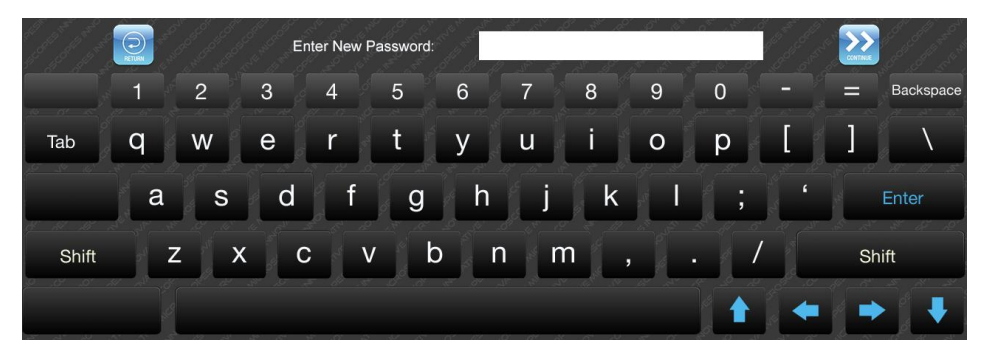

4. The ZOOM TOGGLE BOX allow user to enable/disable the preset zoom icon that will be available for use on the main screen.

7. The preset 15x zoom icon is no longer available on the

main menu screen.

- 5. Toggle the Zoom Icons to GREEN will enable and in WHITE to disable.
- 6. Press the RETURN button to proceed with the changes and return to the MAIN SCREEN.

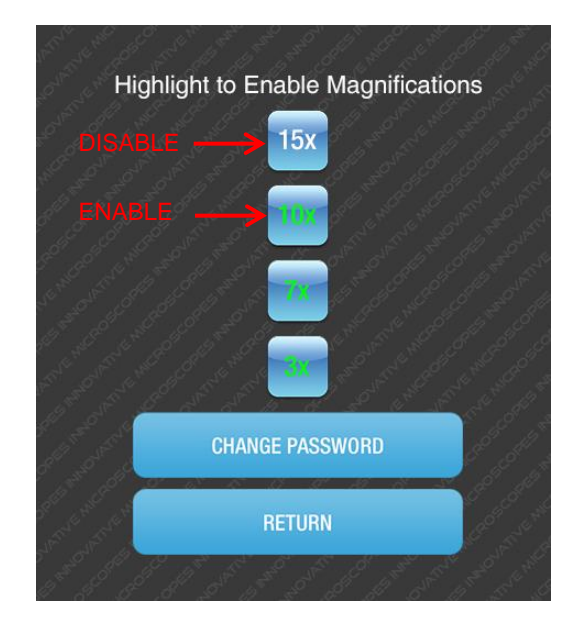

### Changing the DM-S7 Admin Password

- 8. Admin password (Default "innoscopes").
- 9. Click the CHANGE PASSWORD icon.
- 10. Enter the new password.
- 11. Click CONTINUE icon.

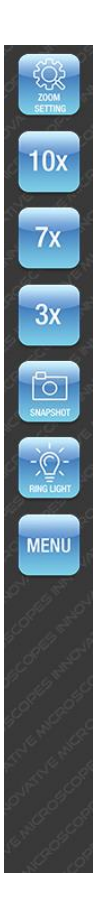

## 9. CARE AND MAINTENANCE

Your digital microscope is a precision optical instrument and should be treated with care at all times. Follow these care and suggestions and your microscope will need very little maintenance throughout its lifetime.

- + Store your microscope in a dry, clean place.
- Never use your microscope where operation of such devices is restricted. Improper use creates the risk of serious accident.
- do not try to access the internal components of your microscope or attempt to modify it in any way. Only authorized technicians should perform maintenance or repairs.
- + Keep your microscope away from water and other liquids. Never use it in the rain or snow. Moisture creates the danger of fire and electric shock.
- + To clean dust or smudges from the LCD screen or other optical component, first blow the dust off with air blower.
- + If the exterior surfaces of your microscope need cleaning, wipe with a moist cloth.

## 10.TROUBLESHOOTING

| Problems                                      | Solution                                                                                                    |
|-----------------------------------------------|----------------------------------------------------------------------------------------------------|
| The unit does not turn on.                    | + Wait 30-60 secs for the operating system to boot up                                                                                                    |
| The screen is blank.                          | <ul> <li>+ ensure that the power is on.</li> <li>+ Wait 30-60 secs for the operating system to boot up</li> <li>+ Verify that the object you want to magnify is positioned correctly under the lens.</li> <li>+ check the monitor LED light is on</li> <li>+ ensure the monitor power connector is secured to the microscope head unit (see pg. 3)</li> </ul> |
| There are smudges or blemishes on the screen. | Clean the screen and lens carefully with a cloth.                                                                                                    |
| USB error                                     | Ensure a USB thumb drive has been inserted into the USB port                                                                                                    |
|                                               |                                                                                                    |

## 11. WARRANTY

Your DM-S7 Digital Microscope has a One year limited warranty. Please visit the Innovative Microscopes website for detailed information on all microscopes: <u>WWW.INNOSCOPES.COM</u>

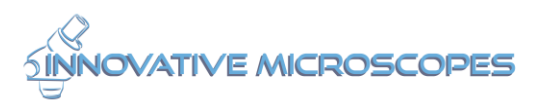

©2016 Innovative Microscopes • All rights reserved. • www.innoscopes.com 310 S. Twin Oaks Vly Rd., #107-382 • San Marcos, CA 92078 U.S.A. Telephone: 1(760) 410-6166 • Printed in USA 2016